## Установка CrocoTime Agent на Mac OS (Catalina и выше)

Перед установкой программы на Мас перейдите в настройки операционной системы. В «Защита и безопасность» на вкладке «Основные» разрешите установку приложений, загруженных из «Арр Store и от подтвержденных разработчиков».

| О С Э ЭЗащита и безопасность Q. Поиск                                      |  |
|----------------------------------------------------------------------------|--|
| Основные FileVault Брандмауэр Конфиденциальность                           |  |
|                                                                            |  |
| Для этого пользователя задан пароль входа Сменить пароль                   |  |
| ✓ Запрашивать пароль через 5 минут 🗢 при выходе из режима сна или заставки |  |
| Показывать сообщение, если экран заблокирован Задать сообщение блокировки  |  |
| ✓ оыключить автоматический вход                                            |  |
|                                                                            |  |
|                                                                            |  |
|                                                                            |  |
| D                                                                          |  |
| Разрешить использование приложении, загруженных из:                        |  |
| Арр Store                                                                  |  |
|                                                                            |  |
|                                                                            |  |
|                                                                            |  |
|                                                                            |  |
|                                                                            |  |
|                                                                            |  |
|                                                                            |  |

Также рекомендуем обновить Ваш Мас до самой последней версии MacOS доступной для установки.

## Порядок установки

- 1. Скачайте на Мас файл установки агента *agent\_installer.dmg* с Вашего CrocoTime Server;
- Откройте «Загрузки» в Finder. Найдите скачанный файл agent\_installer.dmg. Нажмите на него правой кнопкой, и одновременно зажмите кнопку «Alt» на клавиатуре. В контекстном меню выберете «Скопировать путь до...»;

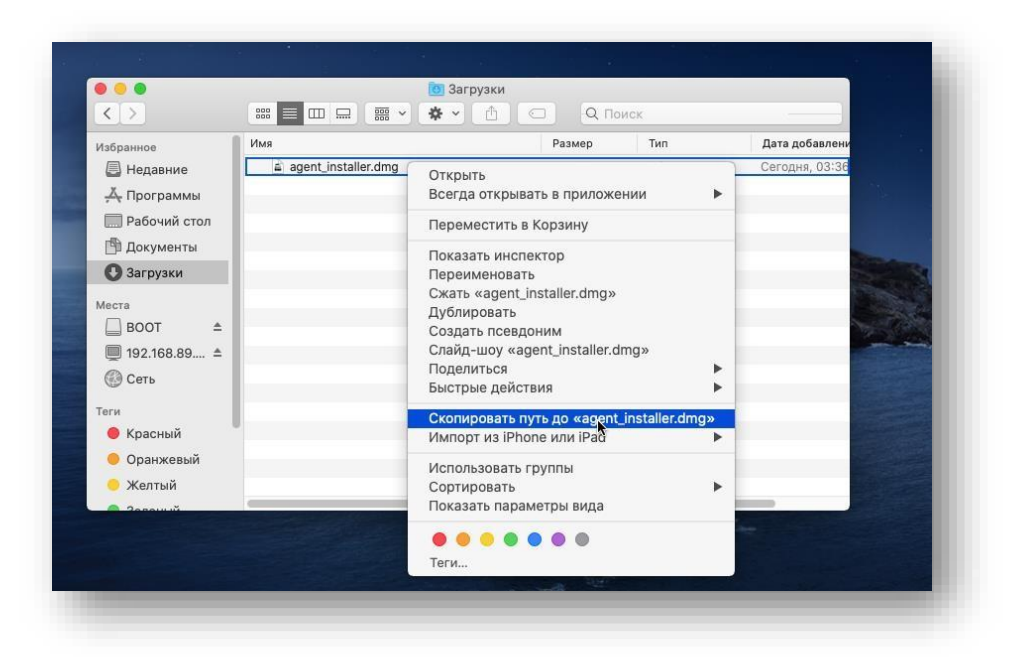

3. Откройте приложение Terminal. Введите и выполните команду: sudo xattr -d com.apple.quarantine <скопированный путь до файла>

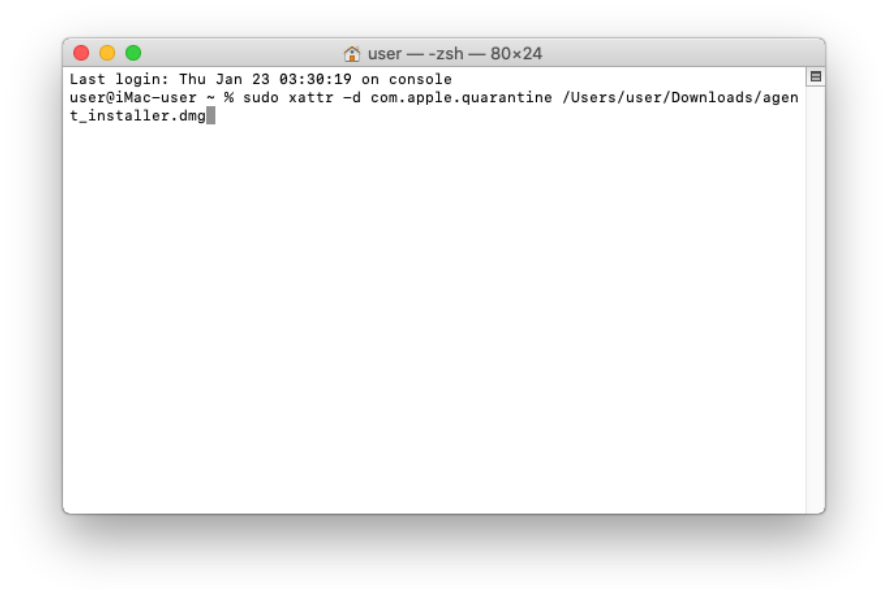

Потребуется ввести пароль администратора.

\* Выполнение данной команды требуется т.к. операционная система Mac OS добавляет скачанные из браузера программы в карантин. Это особенно важно в случае, если файл установки агенты Вы получили через мессенджер или почту.

- 4. Теперь можно запустить файл установки *agent\_installer.dmg*, для этого кликните на него дважды;
- 5. Откроется окно с ярлыком «CrocoTime Agent Setup». Кликните по нему дважды, чтобы запустить установку;

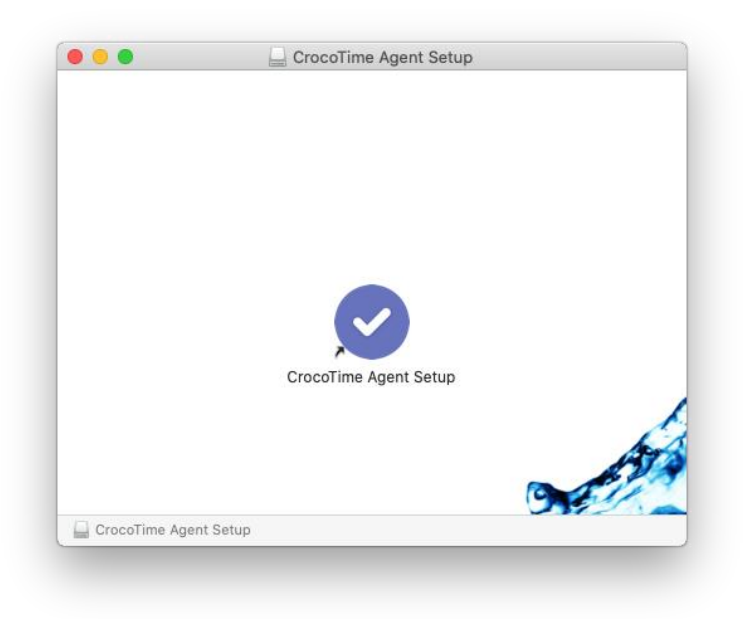

 Откроется окно с предустановленными настройками агента (если необходимо, Вы можете внести коррективы). Нажмите «Далее» для запуска установки.

|                                                                                                    | Адрес CrocoTime Server: |                |  |  |
|----------------------------------------------------------------------------------------------------|-------------------------|----------------|--|--|
|                                                                                                    | http://crocotime.exa    | mple.com:8085  |  |  |
|                                                                                                    | CrocoTime Agent:        |                |  |  |
|                                                                                                    | Тип авторизации:        | автоматическая |  |  |
|                                                                                                    | Настроить прокс         | и-сервер       |  |  |
|                                                                                                    | Тип:                    | Http 🗘         |  |  |
| The second second secon | Адрес:                  |                |  |  |
|                                                                                                    | Порт:                   | 80 0           |  |  |
|                                                                                                    | Имя пользователя:       |                |  |  |
|                                                                                                    | Пароль:                 |                |  |  |
|                                                                                                    |                         |                |  |  |
|                                                                                                    |                         | Палее Отмена   |  |  |

7. По завершению процесса установки нажмите «ОК».

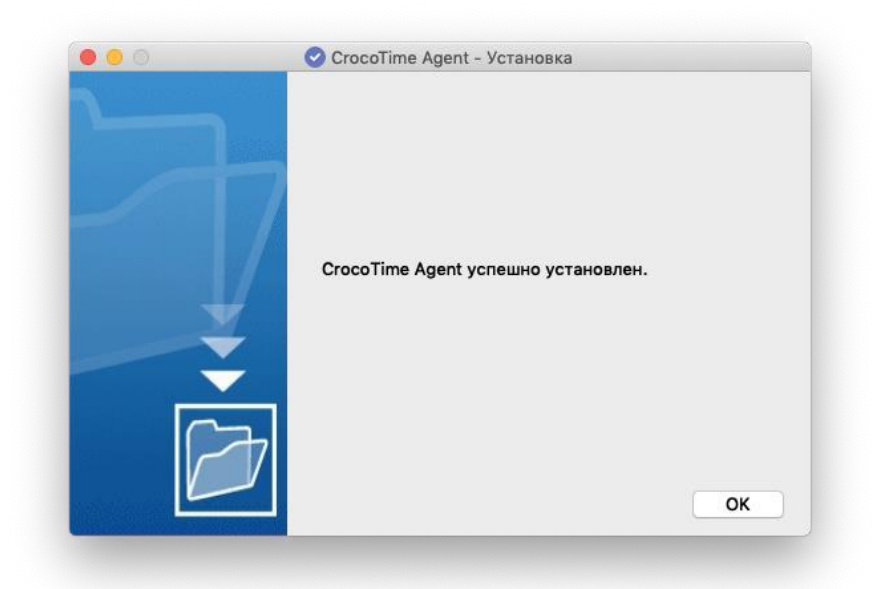

- После установки агента в операционной системе могут появиться сообщения с запросом разрешений для установленной программы. Примите
- После установки откройте настройки операционной системы, «Защита и безопасность», вкладка «Конфиденциальность». Разрешите приложение SessionInspector в пункте «Универсальный доступ», если разрешение еще не стоит.

| 🖌 Службы геол |         |           |                |                     |                 |
|---------------|---------|-----------|----------------|---------------------|-----------------|
|               | окации  | Разрешить | этим приложе   | ниям управлять Ваши | им компьютером: |
| 🙆 Контакты    |         |           |                |                     |                 |
| 📆 Календари   |         |           | SessionInspect | or                  |                 |
| Напоминания   | 4       |           |                |                     |                 |
| 🛞 Фото        |         |           |                |                     |                 |
| 🙆 Камера      |         |           |                |                     |                 |
| ин-           |         | + -       |                |                     |                 |
| -             | ие речи |           |                |                     |                 |
| 💮 Универсальн | ый дост |           |                |                     |                 |
|               |         |           |                |                     |                 |

Если для пользователя Мас будет включен сбор скриншотов в настройках CrocoTime Server. То также потребуется разрешить «Запись экрана».

| Основные             | FileVault Брандмауэр Конфиденц                                             | иальность                             |
|----------------------|----------------------------------------------------------------------------|---------------------------------------|
| Распознавание речи   | Разрешить этим приложениям делать з<br>время использования других приложен | запись Вашего экрана, даже во<br>ний. |
| 🕥 Универсальный дост | -,                                                                         |                                       |
| Мониторинг ввода     | SessionInspector                                                           |                                       |
| Доступ к диску       |                                                                            |                                       |
| Файлы и папки        |                                                                            |                                       |
| Запись экрана        |                                                                            |                                       |
| 🔆 Автоматизация      |                                                                            |                                       |
| 📢 Реклама            |                                                                            |                                       |
| нализ                |                                                                            |                                       |
|                      |                                                                            |                                       |

10. Чтобы убедится, что агент установлен, попробуйте еще раз запустить установку щелкнув дважды на ярлык «CrocoTime Agent Setup».

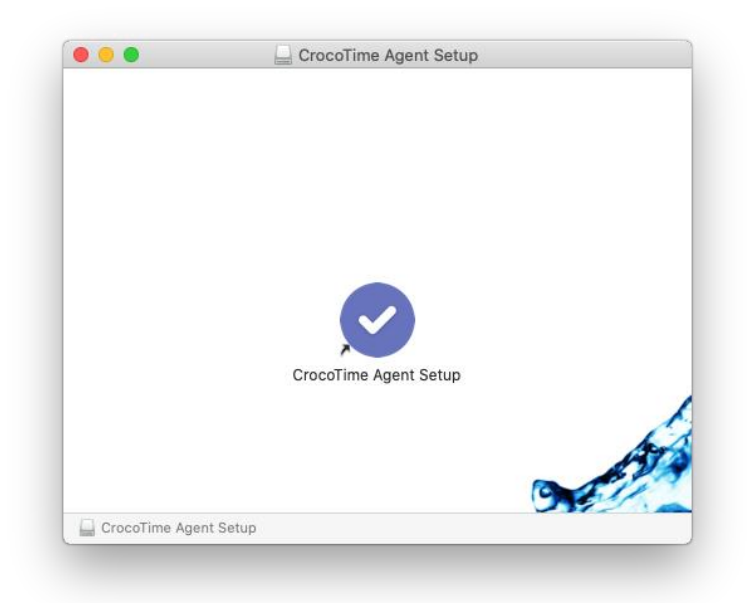

Если программа установки предложит удалить агент Crocotime, значит установка прошла успешно, нажмите «Отмена» чтобы закрыть окно.

Если программа установки предложит установить агент, значит агенту недостаточно каких-то прав для работы. Повторите процесс установки и обратите внимание на все сообщения операционной системы с запросом действий или разрешений.

Если у Вас возникли проблемы в ходе установки агента Crocotime, отправьте письмо с описанием проблемы и прикрепленным скриншотом окна «Об этом Mac» на адрес <u>support@infomaximum.com</u>. Мы постараемся Вам помочь.

Если агент установлен, но не передает данные Вы можете обратится к логам, которые расположены в каталоге "/Library/Application Support/CrocoTime Agent/<имя пользователя>/logs". А также запустить диагностическую утилиту "/usr/local/bin/CrocoTime Agent/AgentConfigurator". Вы также можете отправить логи на <a href="mailto:support@infomaximum.com">support@infomaximum.com</a>.